| I'm not robot |  |
|---------------|--|
| Continue      |  |
|               |  |
|               |  |

## Fomausbdriver For Mac

However, some photographers have run into issues where clients are not able to read the USB flash drive, prompting the photographer to switch back to using CD/DVD's.. Either case is \$29 99 Marware sportfolio for mac Marware has introduced the and for the MacBook Air.. Both Sportfolio cases are form-fitting and made of neoprene — the same material found in scuba outfits.. On my computer it displays as the G: Drive. But don't worry We've got the solution!Fomausbdriver For Macbook ProThis article will teach you how to format the USB flash drive so both Mac's and PC's can read them.

There are two parts to this tutorial One for Mac and the other for Windows 7 (Be careful using these instructions to ensure you are formatting the correct disk.. Step 6: Locate your USB flash drive Mine displays as 2 GB SMI USB DISK Media, then underneath it you will see USB DISK.. Step 3: In the Application Windows look for the Utilities Folder Double click on the Utilities folder.. This helps the computers to be small and lighter Nowadays, when you buy a USB drive, you can use it right out of the box with your Mac.. Click on USB Disk Step 7: When you click on USB Disk you will see a few tabs Click on the Erase tab.. Windows 7 Instructions Step 1: Plug your USB flash drive in an available USB port on your computer.. By - guest writer The latest trend with computers is not including a CD/DVD drive.. However, unless it's been designed for use with a Mac, it won't be formatted using macOS' preferred file system (either Mac OS Extended or APFS, depending on which version of macOS you're running).

When it's done it will automatically mount the drive with the name you gave it.. YOU WILL SEE THIS SELECTED ON THE LEFT SIDE A confirmation window will pop up Click on the Erase Button.. They have also included this with their latest laptops and their iMac's Recently photographers have switched from using CD/DVD's to USB flash drives to deliver their digital pictures to their clients.. You only get 11 characters and spaces count as a character Don't use any symbols or special characters.. Unfortunately there is no confirmation that the computer is done formatting your USB flash drive.. There are two parts to this tutorial One for Mac and the other for Windows 7 This article will teach you how to format the USB flash drive so both Mac's and PC's can read them.. There are two parts to this tutorial One for Mac and the other scene.. For this example I will be using my company name abbreviated: JSP Step 10: Your screen should look like the screen example below.. com/blog/linksys-cit200-drivers-for-mac Step 3: You should see your USB flash drive.. Step 11: Now if everything looks right click on the Erase button IMPORTANT: AGAIN, PLEASE CONFIRM YOU ARE ERASING THE CORRECT DISK.

This article will teach you how to format the USB flash drive so both Mac's and PC's can read them.. You don't want to erase the wrong disk Doing this will delete all the data on the disk.. It looks like the Apple smiley face Here's a picture Step 2: A finder window should be open now.. Step 2: Go to the Window Start Menu, then Computer https://revizionplus738 weebly.. Step 4: If you haven't already plugged in your USB flash drive in to your Mac, please do so now before going on to Step 5.. Step 5: Look for the Disk Utility icon and double click it Note: From this step on please be careful.. On the left hand side of the finder window locate "Applications" Click on Applications to open the Applications folder.

If you accidentally choose the wrong disk you will not be able to recover the data without special software or even a data recovery specialist, which can be extremely expensive.. Step 12: The formatting process is pretty quick depending on how old your Mac is.. When you see this you can close the Disk Utility application You are done Your USB flash drive is now ready to pictures.. Step 8: You will see Format: Select ExFAT Step 9: You will see Name: Input the name you would like to call it, for example your clients name or your business name.. ) (for Windows instructions please scroll down) MAC INSTRUCTIONS Step 1: Double Click on the Finder icon that is located in the Dock. e10c415e6f